## **JFAPassport**

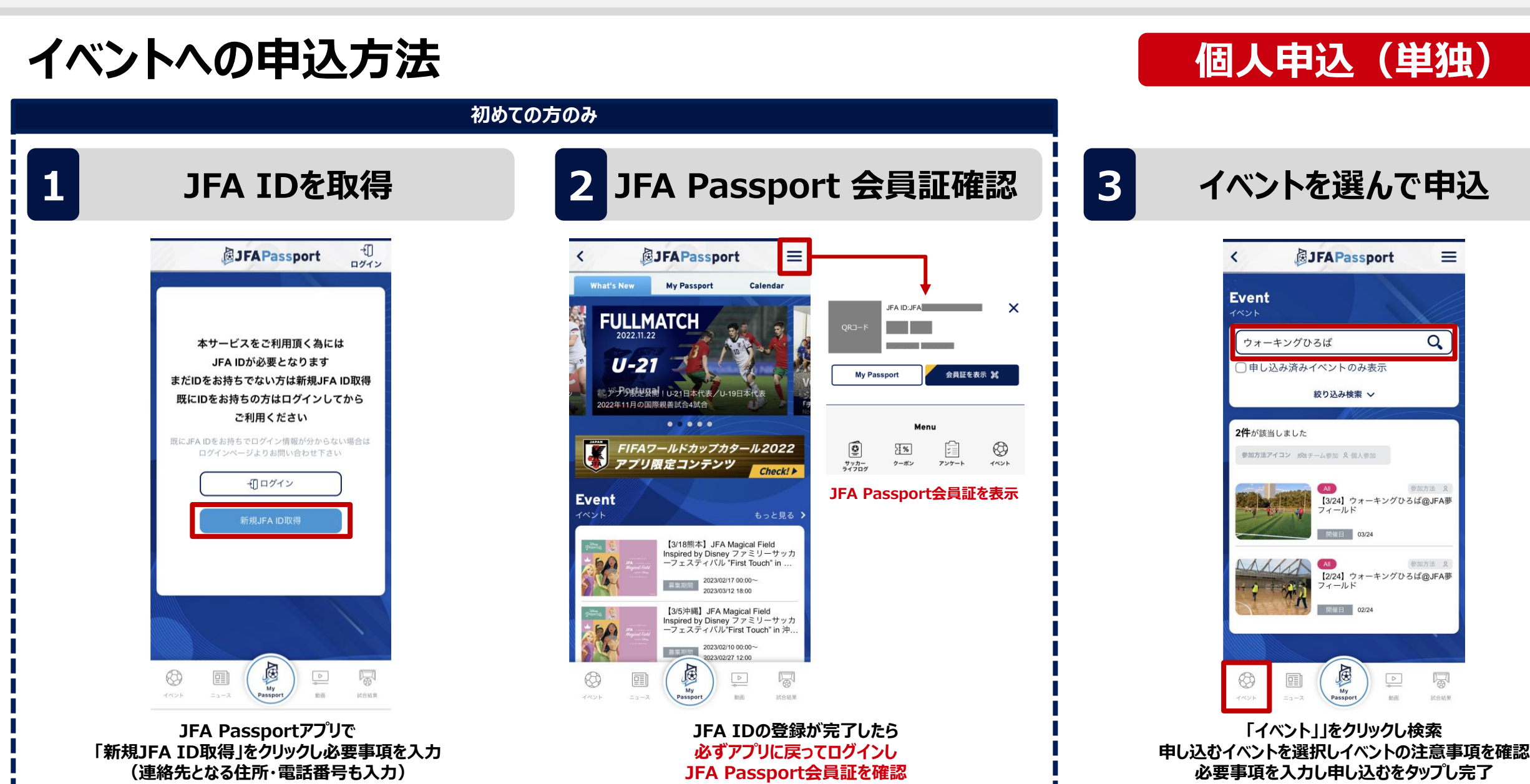